## ?????/????? ???? ?????? ??????

265 27-04-2021 <u>תחזוקה, שאלונים</u> 1185

מאמר זה מסביר את מסך הוספת מריגרים לשאלונים (מסך ההוספה והעדכון זהים ולכן ישנו פירוט רק על כניסה (הוספה') דרך כפתור 'הוספה'

תחזוקה > ניהול מחקרים ושאלונים > ניהול שאלוניםלצורך הוספת מריגר יש לגשת בסרגל בלים העליון ל

ייפתח המסך הבא:**הוספה** כפתור <

| הוספה/עדכון 🛇 |              |                   |             |                     | × |
|---------------|--------------|-------------------|-------------|---------------------|---|
|               |              |                   |             |                     |   |
|               |              |                   |             |                     |   |
|               |              | ישות              | ~           | סוג ישות            |   |
|               | ~            |                   |             | שאלון               |   |
|               |              |                   | ~           | שות ממלאת השאלון 1  |   |
|               |              |                   | ~           | שות ממלאת השאלון 2  |   |
|               |              |                   | ~           | שות ממלאת השאלון 3  |   |
|               |              |                   | ~           | שות ממלאת השאלון 4  |   |
|               | ~            |                   |             | סוג טריגר להצגה     |   |
| 0             |              |                   |             | מספר פנימי של טריגר |   |
|               |              |                   |             | 0 סדר הצגת השאלון   |   |
|               | למילוי מיידי | ליצור שאלון מלא 🗌 | לחייב מילוי | להציג בדיעבד        |   |
|               |              | ביטול 🗙           | אישור 🗸     |                     |   |

הגדרת הישות אשר עבורה ייקבע השאלון: סוג סוג ישות תיק, ספק או מחקר בחירת ישות בהתאם לסוג הישות שנבחרה מעלה: ישות "סוג תיק" - יש לבחור את סוג התיק הספציפי מתוך רשימת סוגי התיקים

> "מחקר" - יש לבחור את המחקר הספציפי מתוך המחקרים שהוקמו. להסבר נוסף על המחקרים יש <u>ניהול מחקרים</u>להיכנס למאמר

## (במאבלמ - מחקרים

מספר שאלונים תחת אותו מחקר ומריגר \*עתידי להציג בדיעבד שאלונים חיוב מילוי השאלון (רלוונמי רק ל לחייב מילוי

מתוך רשימת הפעולות שבעת הזנת פעולה זו בתיק המטופל, יוקם לו השאלון הנ"ל קביעת סדר הצגת השאלון במחקר במידה ויש סדר הצגת השאלון

מריגר שנבחר:

סממוס תיק או סממוס מיפולי מספר פנימי של בחירה בהתאם לסוג המריגר להצגת השאלון

(עובדי שיקום) סוג מריגר להצגה הגדרת סוג מריגר להצגת השאלון: מעקב מיפול,

דוגמא: "מעקב טיפול" - יש לבחור קוד פעולה

"מטפל" - יש לבחור את התפקיד של המטפלים שיהיו רשאים למלא את השאלון. (חייב להיות ברמסתמוגדר בתפקיד הנבחר בתיק המטופל ב

בחירת ישות ממלאת השאלון בהתאם לישות תת ישות ממלאת השאלון שנבחרה קודם:

ניתן להגדיר כי מספר ישויות ימלאו שאלון אחד. דוגמא: שאלון הערכת עובד- ימלא קודם העובד ולאחר מכן המנהל.

קשר

<u>ברמסת אנשי</u> איש קשר - מוגדר בתיק המטופל ב

<u>ברמסת עובדי</u> ממפל - מוגדר בתיק הממופל ב שיקום

הגדרת הישות אשר תמלא את השאלון: מטופל, ישות ממלאת מטפל או איש קשר. השאלון

שאלון <u>השאלונים</u> בחירת השאלון הרצוי מתוך רשימת שהוקמו

מאמר זה מסביר את מסך הוספת מריגרים לשאלונים (מסך ההוספה והעדכון זהים ולכן ישנו פירומ רק על כניסה דרך כפתור 'הוספה')

תחזוקה > ניהול מחקרים ושאלונים > ניהול שאלוניםלצורך הוספת מריגר יש לגשת בסרגל כלים העליון ל

> ריפתח המסך הבא:הוספה כפתור

| הוספה/עדכון 🛠 |              |                   |             |                     | × |
|---------------|--------------|-------------------|-------------|---------------------|---|
|               |              |                   |             |                     |   |
|               |              |                   |             |                     |   |
|               |              | ישות              | ~           | סוג ישות            |   |
|               | ~            |                   |             | שאלון               |   |
|               |              |                   | ~           | שות ממלאת השאלון 1  |   |
|               |              |                   | ~           | ישות ממלאת השאלון 2 |   |
|               |              |                   | ~           | שות ממלאת השאלון 3  |   |
|               |              |                   | ~           | שות ממלאת השאלון 4  |   |
|               | ~            |                   |             | סוג טריגר להצגה     |   |
| 0             |              |                   |             | מספר פנימי של טריגר |   |
| 1             |              |                   |             | 0 סדר הצגת השאלון   |   |
|               | למילוי מיידי | ליצור שאלון מלא 🗌 | לחייב מילוי | להציג בדיעבד        |   |
|               |              | ביטול 🗙           | אישור 🗸     |                     |   |

הגדרת הישות אשר עבורה ייקבע השאלון: סוג סוג ישות תיק, ספק או מחקר בחירת ישות בהתאם לסוג הישות שנבחרה מעלה: ישות "סוג תיק" - יש לבחור את סוג התיק הספציפי מתוך רשימת סוגי התיקים

> "מחקר" - יש לבחור את המחקר הספציפי מתוך המחקרים שהוקמו. להסבר נוסף על המחקרים יש <u>ניהול מחקרים</u>להיכנס למאמר

## ליצור שאלון מלא

|                        | <u>כרטסת</u> מוגדר בתפקיד הנבחר בתיק המטופל ב<br>( <u>עובדי שיקום</u>                                                 |
|------------------------|----------------------------------------------------------------------------------------------------|
| סוג מריגר להצגה        | הגדרת סוג מריגר להצגת השאלון: מעקב מיפול,<br>סממוס תיק או סממוס מיפולי                                                |
| מספר פנימי של<br>מריגר | בחירה בהתאם לסוג המריגר להצגת השאלון<br>שנבחר:                                                                        |
|                        | דוגמא: "מעקב מיפול" - יש לבחור קוד פעולה<br>מתוך רשימת הפעולות שבעת הזנת פעולה זו בתיק<br>המטופל, יוקם לו השאלון הנ"ל |
| סדר הצגת השאלון        | קביעת סדר הצגת השאלון במחקר במידה ויש<br>מספר שאלונים תחת אותו מחקר ומריגר                                            |
| להציג בדיעבד           | * 277-1-1*                                                                                                    |
| לחייב מילוי            | <mark>שאלונים</mark> חיוב מילוי השאלון (רלוונטי רק ל<br>(בטאבלט - מחקרים                                              |

בחירת ישות ממלאת השאלון בהתאם לישות תת ישות ממלאת בחירת ישות ממלאת שנבחרה קודם:

ניתן להגדיר כי מספר ישויות ימלאו שאלון אחד. דוגמא: שאלון הערכת עובד- ימלא קודם העובד ולאחר מכן המנהל.

ממפל" - יש לבחור את התפקיד של הממפלים שיהיו רשאים למלא את השאלון. (חייב להיות

<u>ברטסת אנשי</u> איש קשר - מוגדר בתיק המטופל ב <u>קשר</u>

ברטסת עובדי ממפל - מוגדר בתיק הממופל ב <u>שיקום</u>

<u>השאלונים</u> בחירת השאלון הרצוי מתוך רשימת

שהוקמו הגדרת הישות אשר תמלא את השאלון: מטופל, ישות ממלאת מטפל או איש קשר. השאלון <u>ניהול שאלונים</u>חזרה ל

בתובת אתר: https://kb.nativ.app/article.php?id=265